Telelogic Directory Server Installation Guide Release 4.3 Before using this information, be sure to read the general information under Appendix, "Notices" on page 49.

This edition applies to **VERSION 4.3, Telelogic Directory Server** and to all subsequent releases and modifications until otherwise indicated in new editions.

© Copyright IBM Corporation 2006, 2008

US Government Users Restricted Rights—Use, duplication or disclosure restricted by GSA ADP Schedule Contract with IBM Corp.

# Table of contents

|--|

| Contacting IBM Rational Software Support | 2 |
|------------------------------------------|---|
| Conventions used in this guide           | 3 |

# Introduction

| Obtaining the TDS software         | 5 |
|------------------------------------|---|
| Installation sequence              | 5 |
| Remote installation of TDS         | 5 |
| Types of TDS installations         | 6 |
| Modes of installations             | 6 |
| Preparing installation information | 7 |
| Preparing installation information | 7 |

# Server Installation

 System requirements
 9

 Industry standards.
 9

 Operating system requirements
 9

 Disk space and memory requirements.
 11

 Before installing TDS
 12

 Shell requirements.
 12

 Shell requirements.
 12

 Root settings on Solaris.
 12

 Libraries and utilities.
 13

 What is not supported
 13

 NFS mounted system
 13

 More information on TDS installation
 13

 Installation path
 14

 IRE installation
 14

1

5

9

| Local user/group creation                        | 11               |
|--------------------------------------------------|------------------|
| Starting the server without root privilege       | 14<br>1 <i>1</i> |
| Tivoli installation                              |                  |
| Installing the TDS                               |                  |
| Post installation instructions                   | 24               |
| Server startup                                   |                  |
| Review log files                                 |                  |
| Check for kernel settings on Solaris.            |                  |
| Check for NFS related errors                     |                  |
| Space issues                                     |                  |
| Server Removal                                   | 27               |
| Removing the TDS                                 |                  |
| Settings for automatic restart on system reboot. |                  |
| Start process automatically                      |                  |
| Stop process automatically                       |                  |
| Client Installation                              | 31               |
| Installing the TDA                               |                  |
| Client Removal                                   | 39               |
| Removing the TDA                                 |                  |
| Launching TDA                                    | 41               |
| Troubleshooting TDS                              | 43               |
| Terms and Concepts                               | 47               |
| Appendix A: Notices                              | 49               |
| Trademarks                                       |                  |
| lex                                              | 53               |

*iv* Telelogic Directory Server Installation Guide

# About this manual

This manual guides you through the Telelogic<sup>®</sup> Directory Server<sup>™</sup> (TDS) installation and uninstallation. It contains the following sections:

- Introduction
- Types of TDS installations
- Modes of installations
- Preparing installation information
- Server Installation
- Server Removal
- Client Installation
- Client Removal
- Troubleshooting TDS

# **TDS documentation**

This section provides the information on the related documents available for TDS. The following TDS documents are available on the Product Support Web site, <u>https://support.telelogic.com</u>

| Document name                                       | Description                                                                 |
|-----------------------------------------------------|-----------------------------------------------------------------------------|
| Telelogic Directory Server<br>Installation Guide    | Provides information about how installing TDS.                              |
| Telelogic Directory Server Product<br>Manual        | Provides detailed information about TDS features supported in this release. |
| Telelogic Directory Server<br>Administration Manual | Provides information about TDS administration.                              |

## **Contacting IBM Rational Software Support**

Support and information for Telelogic products is currently being transitioned from the Telelogic Support site to the IBM Rational Software Support site. During this transition phase, your product support location depends on your customer history.

### Product support

• If you are a heritage customer, meaning you were a Telelogic customer prior to November 1, 2008, please visit the <u>http://support.telelogic.com</u>

Telelogic customers will be redirected automatically to the IBM Rational Software Support site after the product information has been migrated.

• If you are a new Rational customer, meaning you did not have Telelogiclicensed products prior to November 1, 2008, please visit the <u>IBM Rational</u>. <u>Software Support site.</u>

Before you contact Support, gather the background information that you will need to describe your problem. When describing a problem to an IBM software support specialist, be as specific as possible and include all relevant background information so that the specialist can help you solve the problem efficiently. To save time, know the answers to these questions:

- What software versions were you running when the problem occurred?
- Do you have logs, traces, or messages that are related to the problem?
- Can you reproduce the problem? If so, what steps do you take to reproduce it?
- Is there a workaround for the problem? If so, be prepared to describe the workaround.

### Other information

For Rational software product news, events, and other information, visit the <u>IBM</u> <u>Rational Software Web site</u>.

# Conventions used in this guide

| Typeface       | Description                                                                                                    |
|----------------|----------------------------------------------------------------------------------------------------|
| Italic         | Used for book titles and terminology.                                                                                                    |
| Bold           | Used for items that you can select and menu paths, also used for emphasis.                                                                                        |
| Courier        | Used for commands, file names, and directory<br>paths. Represents command syntax to be<br>entered verbatim. Signifies computer output<br>that displays on-screen. |
| Courier Italic | Represents values in a command string that<br>you supply. For example,<br>(drive:\username\commands).                                                             |

Chapter 1: About this manual

4 Telelogic Directory Server Installation Guide

# Introduction

TDS is a single enterprise directory solution designed for user authentication and administration for Telelogic<sup>®</sup> Lifecycle Solution<sup>TM</sup> (TLS) tools. The TDS allows the TLS users to log on using the same credentials across TLS tools for which they have authorized access.

TDS 4.3 is designed to support a wide range of platforms. For more information on the platform support see <u>Operating system requirements (page 9)</u>.

The TDS comes with the Graphical User Interface (GUI) based client application Telelogic® Directory Administration™ (TDA), that can be installed separately. For information on installation instruction and procedure, refer to Installing the TDA (page 31).

### Obtaining the TDS software

You can download the TDS from the support site or from the zip distribution. After downloading the TDS, make sure you verify the MD5 checksum available under the support site, <u>https://support.telelogic.com</u> matches the downloaded installer. This will ensure that the downloaded installer is not corrupted.

### Installation sequence

It is recommended that you install TDS before installing other products, as it will ensure that the TDS has access to the required network port prior to the other product installations.

### Remote installation of TDS

TDS requires graphical X environment for installation. In case of remote installation by X environment, ensure that DISPLAY environment variable should be set appropriately as, \$ export DISPLAY=localhost:0. For more information, see the platform manual for details.

# Types of TDS installations

There are two types of TDS installations:

| Installation type   | Description                                                                                                    |
|---------------------|----------------------------------------------------------------------------------------------------|
| Server Installation | Installs TDS on a local machine. The TDS<br>provides user authentication and administration<br>across TLS tools using the same credentials.<br>The server installation also provides the option<br>to install TDA and Web TDA client. However,<br>you can choose to install that separately. |
| Client Installation | Installs the client (TDA) on a local machine.<br>The client can access the server on the local<br>machine or on a network.                                                                                                    |

# Modes of installations

The TDS supports the following modes of installations:

| Installation mode                  | Description                                                                                                    |
|------------------------------------|----------------------------------------------------------------------------------------------------|
| Stand-Alone                        | Enables you to administer and perform searches<br>for the users and groups that exist locally.                                                                                                    |
| Corporate LDAP Backbone<br>Support | Enables you to configure the TDS to integrate<br>with the external corporate LDAP repositories.<br>You can use this option to enable your corporate<br>backbone to serve as the user/group read-only<br>repository for TLS tools.                                                                                                    |
| OS Authentication                  | Enables you to configure TDS to allow login<br>using OS logon name. TDS authenticate users<br>against the OS hosting the TDS and enable access<br>to the TLS tools after successful authentication.<br>TDS uses Pluggable Authentication Modules<br>(PAM) for authentication. Refer to <i>Telelogic</i><br><i>Directory Server Administration Guide</i> for PAM<br>configuration. |

6 Telelogic Directory Server Installation Guide

# Preparing installation information

Preparing installation information in advance can help you to complete the installation process quickly. Before starting the installation, consider creating a worksheet to record the basic installation information, as described for a typical installation in the following table.

| Description                      | Example                                                                                                    |  |
|----------------------------------|----------------------------------------------------------------------------------------------------|--|
| Host name                        | ExampleServer                                                                                                    |  |
| Directory server port number     | Default LDAP port: 1389.<br>This can be changed to any available free port.                                                                                                    |  |
| Secure port number               | Default LDAP port: 1636.<br>This can be changed to any available free port.                                                                                                    |  |
| Directory administrator password | <ul> <li>Password must contain the following:</li> <li>Password must be of minimum 8 characters in length.</li> <li>Password must contain 1 uppercase character and 3 special characters.</li> </ul> |  |
| Directory administrator ID       | tdsadmin (set by default)                                                                                                    |  |
| Installation directory           | <ul> <li>/var/TDS_4.3 or any other<br/>specified path</li> </ul>                                                                                                    |  |
|                                  | <ul> <li>Tivoli directory server binary is<br/>always installed under /opt/IBM/<br/>ldap/V6.1</li> </ul>                                                                                             |  |

Chapter 2: Introduction

8 Telelogic Directory Server Installation Guide

# Server Installation

This chapter contains the installation instructions for installing TDS on Solaris, and Linux platforms.

This chapter contains the following sections:

- System requirements
- Before installing TDS
- More information on TDS installation
- Installing the TDS
- Post installation instructions

### System requirements

The following section describes the system requirements for the TDS.

### Industry standards

The TDS is developed based on the following industry standards.

- LDAP v3 operations
- LDAP search filters
- LDAP v3 intelligent referral

### **Operating system requirements**

TDS and TDA are supported on the following platforms:

- Sun Solaris 9, 10 operating system 64 bit ( / SPARC Platform)
- Red Hat Enterprise Linux Server 4, 5 operating system 32 and 64 bit

| Operating system         | Supported OS versions                                     | Additional required software                                                                                                    |
|--------------------------|-----------------------------------------------------------|----------------------------------------------------------------------------------------------------|
| Solaris operating system | Solaris 10 operating system for SPARC®                    | <ul> <li>The Korn shell is required.</li> <li>pkgadd system utility should exist.</li> <li>64- bit kernel.</li> <li>If raw devices are used, patch 125100-07.</li> </ul>                                                                                                    |
|                          | Solaris 9 operating system for SPARC                      | <ul> <li>The Korn shell is required.</li> <li>pkgadd system utility should exist.</li> <li>64- bit kernel</li> <li>Patches:</li> <li>11711-12, 111712-12 and 111711-08</li> <li>If raw devices are used, patch 122300-11</li> <li>64-bit Fujitsu PRIMEPOWER and Solaris 9 Kernel<br/>Update Patch 112233-01 or later to get the fix for<br/>patch 912041-01</li> </ul> |
| Red Hat Linux            | Red Hat Enterprise Server 4, 5 for x86 (32 and 64 bit OS) | <ul> <li>The following packages needs to be installed before installing the Telelogic Directory Server:</li> <li><b>1.</b> glibc-devel</li> <li><b>2.</b> glibc-headers</li> <li>The rpm names of these packages are:</li> <li><b>32 bit Redhat5:</b></li> <li>glibc-2.5-18.i686.rpm</li> </ul>                                                                        |
|                          |                                                           | glibc-common-2.5-18.i686.rpm<br>glibc-common-devel-2.5-18.i686.rpm<br>glibc-headers-2.5-18.i686.rpm<br>nscd-2.5-18.i686.rpm                                                                                                    |
|                          |                                                           | The rpm name could end with "i386" based on the<br>hardware details (/ confirm with command "uname -m").<br>The above rpm's on Redhat4 will be of version 2.3.4 or<br>higher( E.g. glibc-2.3.4-2.36.i686.rpm).                                                                                                    |
|                          |                                                           | 64 bit Redhat5:                                                                                                    |
|                          |                                                           | • glibc-2.5-18.ia64.rpm                                                                                                    |
|                          |                                                           | • glibc-common-2.5-18.ia64.rpm                                                                                                    |
|                          |                                                           | glibc-common-devel-2.5-18.ia64.rpm                                                                                                    |
|                          |                                                           | <ul> <li>gnot-neaders-2.5-16.ia04.rpm</li> <li>nscd-2 5-18 ia64 rpm</li> </ul>                                                                                                    |
|                          |                                                           | The above rpm's on Redhat4 will be of version 2.3.4 or higher( E.g. glibe-2.3.4-2.36.ia64.rpm).                                                                                                    |
|                          |                                                           | You might need to upgrade to the latest patch level of these packages. For more information on the patches, see the Red Hat support site at <u>http://rhn.redhat.com</u> .                                                                                                    |

The following table details the list of additional software that must be available in the system.

**Note** For more information on operating system requirements see, <u>http://publib.boulder.ibm.com/infocenter/tivihelp/v2r1/</u> topic/com.ibm.IBMDS.doc/sysreq10.htm#sysreq

### Disk space and memory requirements

#### Minimum system requirements for TDS

Ensure that sufficient disk space is available before installing the TDS. The following table shows the sample disk space requirement for TDS.

| # of Entries        | Minimum disk space<br>required | Minimum memory<br>required |
|---------------------|--------------------------------|----------------------------|
| 10,000 - 250,000    | 5 GB                           | 1-2 GB                     |
| 250,000 - 1,000,000 | 6 GB                           | 4 GB                       |
| Over 1,000,000      | 8 GB                           | 4 GB                       |

Note The TDS is not supported on the NFS mounted systems.

The TDS does not support logs and databases installed on NFS-mounted file systems. Sufficient space should be provided for the database on a local file system.

#### **Requirement for TDA**

Make sure that sufficient disk space is available before installing the TDA. The following table shows the minimum disk space and memory requirements for TDA.

| Minimum disk space | Minimum memory |
|--------------------|----------------|
| required           | required       |
| 300 MB             | 512 MB         |

### Before installing TDS

Before you install the TDS, ensure that the system is equipped with the set of configurations recommended in this manual to avoid any installation errors. You need atleast **5 GB** of free disk space and at least **1.5 GB** free space in /tmp folder.

This section also describes the following settings that must be in place.

- Shell requirements
- Kernel settings on Solaris
- Root settings
- Libraries and utilities
- What is not supported

### Shell requirements

The following settings are recommended for Solaris and Linux installation.

- On Solaris 9,10 Korn shell (KSH) must be installed on the OS.
- Red Hat 4 Korn shell is available by default.
- Red Hat 5 Korn shell is not available by default. Install the ksh on the OS or create a soft link from the zsh to ksh.

### Kernel settings on Solaris

The Kernel or IPC settings on Solaris platform may need to increase depending on your environment, especially if you are running multiple applications on your system. If the installation fails with errors due to kernel settings, use the db2osconf utility to get the required settings. For more information see, <u>Check</u> for kernel settings on Solaris (page 26).

### Root settings

Both Linux, and Solaris requires *root* user login to perform the installation and instance creation. You also must have *root* access to start the TDS.

You can also start the server without the *root* user login. For more information on starting the server without *root* user login see, <u>Starting the server without root</u> <u>privilege (page 14)</u>.

### Libraries and utilities

You must install the recommended libraries and utilities. For more information on the required libraries and utilities see, <u>Operating system requirements (page 9)</u>.

#### What is not supported

This section describes the modes or systems that are not supported by TDS. You must not use the modes or systems referred in this section to avoid any installation errors.

This section contains the following components:

- Console mode installation
- NFS mounted system

#### **Console mode installation**

The TDS does not support non-graphical or console mode installation. Hence, the options such as -console is not supported by the TDS installer.

#### NFS mounted system

The TDS installation is not supported on NFS mounted systems. The /usr/local/bin, /opt and the installation location should not be NFS mounted.

### More information on TDS installation

This section describes certain in built settings and behavior post TDS installations.

This section contains the following components:

- Installation path
- JRE installation
- Local user/group creation
- Tivoli installation

#### Installation path

The IBM® Tivoli Directory Server® binaries are always installed under the following path.

- On Solaris systems: /opt/IBM/ldap/V6.1
- On Linux systems: /opt/ibm/ldap/V6.1

The database itself is created under the user specified or default install path: /var/TDS\_4.3/

Note The path /opt should be present in the system.

### JRE installation

The TDS installs the Java Runtime Environment 1.5 (JRE) as part of the server installation. The installer itself embeds the JRE and does not require any platform JRE for install execution.

#### Local user/group creation

The TDS installer by default, creates the local user *tdsinst* and *idsldap* and the group *idsldap* on the Operating System (OS). The *root* user is added to the *idsldap* group.

**Note** The password of *tdsinst* and *idsldap* users are internally set by the installer and the password cannot expired.

### Starting the server without root privilege

Any user who is added to the *idsldap* group (that is created as part of the TDS installation) can start the server. However, this holds true only for **Stand-Alone** and **Corporate** mode.

On **OS authentication mode**, the server needs to be started with the *root* user login.

### Tivoli installation

TDS Installer internally installs the following:

- IBM Tivoli Directory Server 6.1
- IBM DB2 9.1

14 Telelogic Directory Server Installation Guide

### Installing the TDS

Install the server as a *root* user.

To Install TDS, do the following:

- 1. Unzip the TDS installer in a folder (use unzip or gunzip utilities).
- 2. Go to the install directory and set the execute permission to TDS.bin chmod +x TDS.bin

Skip this step for CD and DVD installation.

- 3. The *root* user should have write permission to the below directories:
  - \$ /usr/local/bin

\$ /opt

The directories should not be NFS enabled.

- 4. Path settings:
  - Ensure that the utilities: unzip, gunzip, dos2unix, userdel and groupdel are in the system path.
- **5.** The DISPLAY environment variable should be appropriately set for the remote installation.

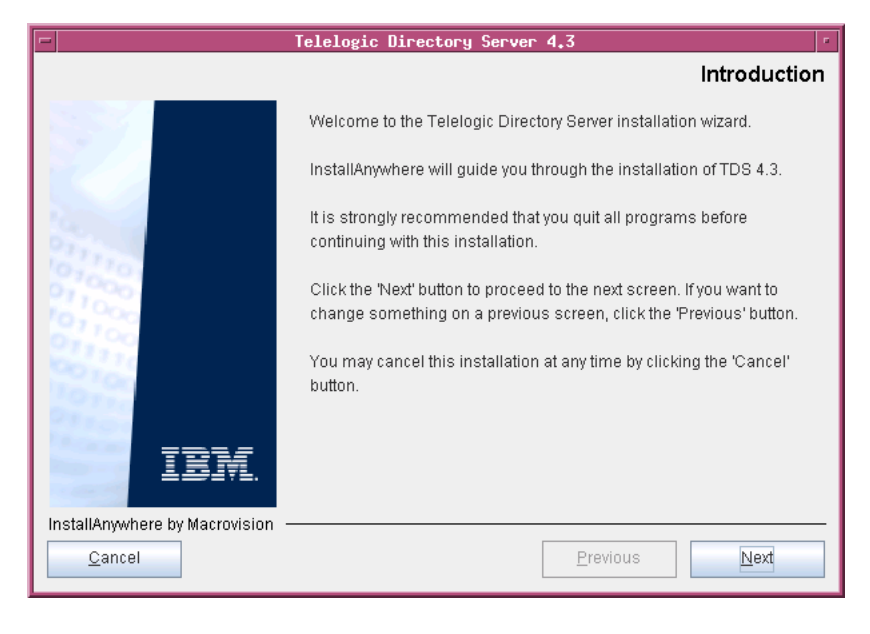

6. In the install directory, type ./TDS.bin and press Enter. The Introduction dialog box appears.

- 7. Click Next. The License Agreement dialog box appears.
- 8. You can save the licence details in a document.

To copy the license information:

- Right-click the license window and click Select All, and then click Copy.
- Open any file, paste the license information and save the file.

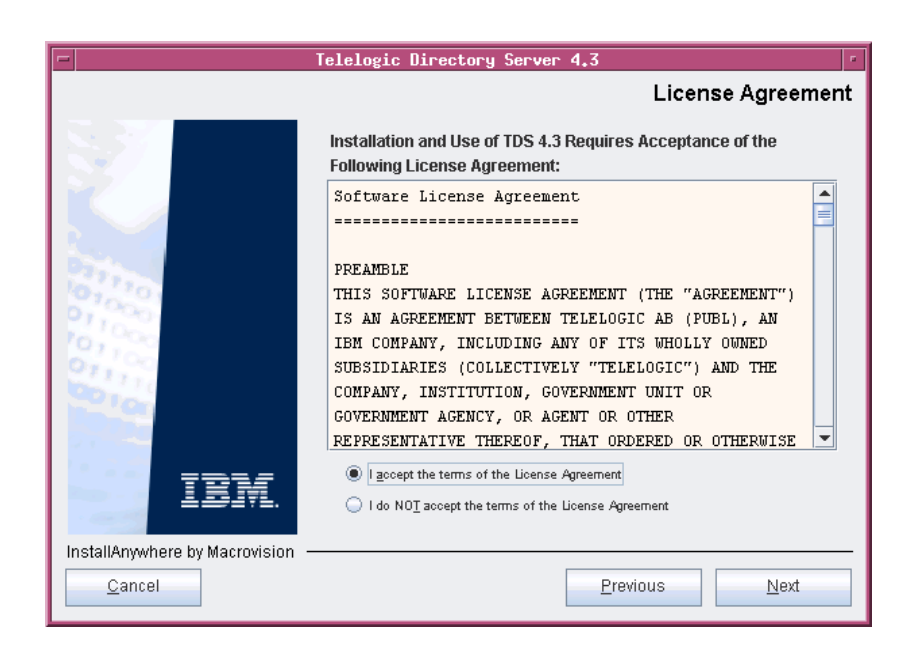

9. Review and click I accept the terms of the license agreement.

10. Click Next. The Choose Install Folder dialog box appears.

You can use the default location provided by the installer or click **Choose** to specify a different location. You can also edit the path manually by clicking anywhere in the text box. To use the default location, click the **Restore Default Folder.** This restores the default location provided by the installer.

| Tele                                                                                                    | logic Directory Server 4.3     |
|----------------------------------------------------------------------------------------------------|--------------------------------|
|                                                                                                    | Choose Install Folder          |
| w                                                                                                    | ere Would You Like to Install? |
| l Va                                                                                                    | r/TDS_4.3                      |
|                                                                                                    | Restore Default Folder Choose  |
| Contract of the second second s |                                |
| 10,110                                                                                                    |                                |
| 10,000                                                                                                    |                                |
| 211.1                                                                                                    |                                |
| Tor                                                                                                    |                                |
| Para de                                                                                                    |                                |
| IBM                                                                                                    |                                |
|                                                                                                    |                                |
| InstallAnywhere by Macrovision                                                                                                    | Breviews                       |
|                                                                                                    | <u>Erevious</u>                |

**Note** The IBM Tivoli Directory Server folder like/opt/IBM etc. are created outside the installation path.

11. Click Next. The Installation Mode dialog box appears.

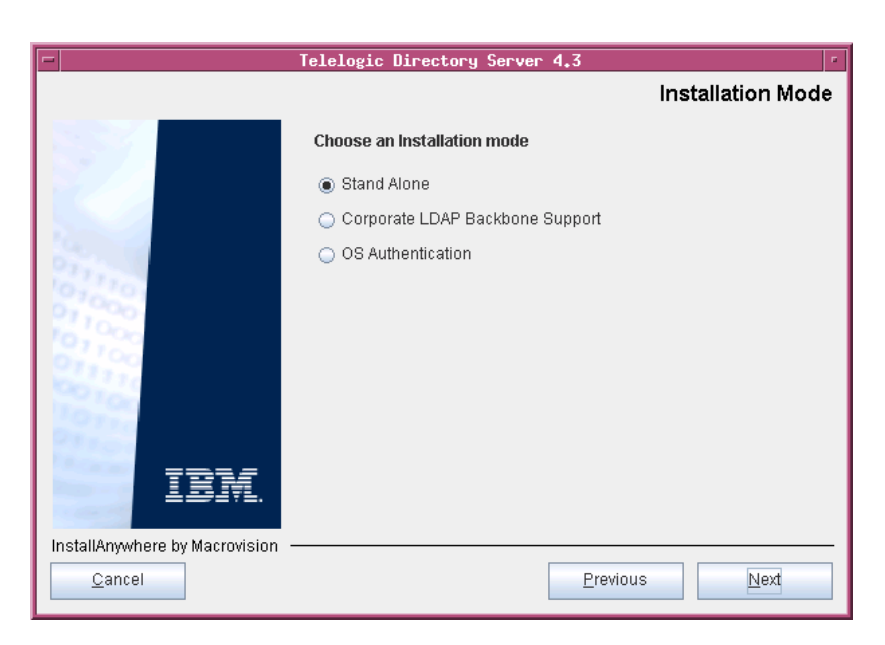

- **12.** TDS provides the following modes of installations:
  - Stand-Alone
  - Corporate LDAP Backbone Support
  - OS Authentication
- **13.** Select the install mode. By default, the **Stand Alone** mode is selected by the installer. For more information on these modes, refer to <u>Modes of installations (page 6)</u>.
- **14.** Click **Next.** The **Telelogic Directory Server Configuration** dialog box appears. This defines the configuration settings for the TDS.

| -      | Telelogic Directory Server 4.3                                                                                                    |
|--------|----------------------------------------------------------------------------------------------------|
|        | Telelogic Directory Server Configuration                                                                                                    |
| IBM.   | Enter Telelogic Directory Server Configuration information         Host Name       dirser2         Directory Server Port       1389         Secure Port       1636 |
| Cancel | Previous Next                                                                                                    |

**15.** Type the directory server configuration properties.

The field descriptions and the values to be entered in each field are explained in the following table.

| Field name               | Description                                 | Values                                                                                                    |
|--------------------------|---------------------------------------------|----------------------------------------------------------------------------------------------------|
| Host Name                | The host name of the computer.              | By default, the installer uses<br>the valid computer name.<br>Use the default value<br>provided by the installer or<br>enter the valid computer<br>name in this field.                       |
| Directory Server<br>Port | The port number of<br>the directory server. | By default, the installer uses<br>the LDAP server port<br>number. Use the default<br>value provided by the<br>installer or enter the valid<br>port number for the<br>computer in this field. |

Installing the TDS

| Field name  | Description                                                                                                    | Values                                                                                                    |
|-------------|----------------------------------------------------------------------------------------------------|----------------------------------------------------------------------------------------------------|
| Secure Port | The LDAP Secure<br>Socket Layer (SSL)<br>port number. The SSL<br>is enabled by default by<br>the installer using the<br>secure port number<br>provided during the<br>installation. | By default, the installer uses<br>the secure LDAP port<br>number to enable the SSL.<br>Use the default value<br>provided by the installer or<br>enter the valid secure port<br>number in this field. |

16. Click Next. Type the Directory Administrator User password.

| Telelogic Directory Server Administration     |  |
|-----------------------------------------------|--|
|                                               |  |
|                                               |  |
| Telelogic Directory Server Administrator      |  |
| tdsadmin                                      |  |
| Administrator Password (Minimum 8 characters) |  |
| ********                                      |  |
| Confirm Password                              |  |
| ******                                        |  |
| IBM                                           |  |
| InstallAnywhere by MacrovisionPrevious Next   |  |

The field description and the value to be entered in each field is explained in the following table.

| Field name                      | Description                        | Values                                                                                        |
|---------------------------------|------------------------------------|-----------------------------------------------------------------------------------------------|
| TDS<br>Administrator<br>User ID | The user id for TDS administrator. | The TDS administrator ID is<br>set by default. The<br>administrator ID cannot be<br>modified. |

| Field name                            | Description                                                   | Values                                                                                                    |
|---------------------------------------|---------------------------------------------------------------|----------------------------------------------------------------------------------------------------|
| TDS<br>Administrator<br>User Password | The password for the<br>TDS administrator<br>user.            | <ul> <li>Password must contain the following:</li> <li>Password must be of minimum 8 characters in length.</li> <li>Password must contain 1 uppercase character and 3 special characters.</li> </ul> |
| Confirm<br>Password                   | The password<br>authentication for TDS<br>administrator user. | Re-enter the password in the<br>Confirm Password field. Both<br>passwords should match for<br>the installation to continue.                                                                          |

- **17.** Click **Next**. The **Pre-Installation Summary** dialog box appears. This dialog box shows the installation summary.
- **18.** Review the information, and then click **Install.** The **Install Complete** dialog box appears if the installation is successful.

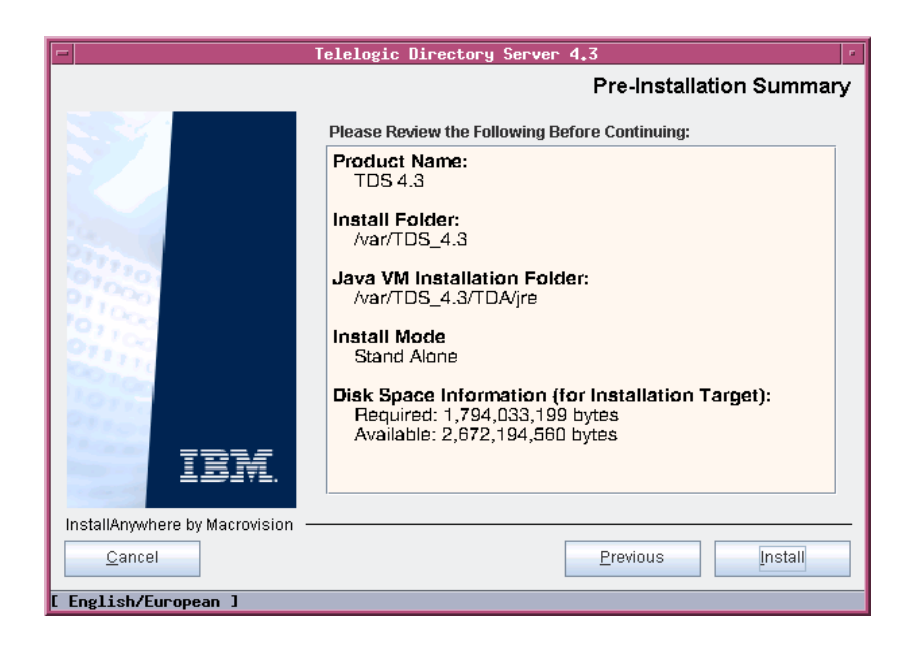

22 Telelogic Directory Server Installation Guide

**19.** Click **Done** to exit the installer.

| -                              | Telelogic Directory Server 4.3                                                                                  |
|--------------------------------|----------------------------------------------------------------------------------------------------|
|                                | Install Complete                                                                                                |
| IBM.                           | Congratulations! tds has been successfully installed to:<br>/var/TDS_4.3<br>Press "Done" to quit the installer. |
| InstallAnywhere by Macrovision | Previous                                                                                                    |
| [ English/European ]           |                                                                                                    |

**Note** Ignore the error messages similar to the one given below, that appear on console post installation:

```
Error redirecting stderr. Output will be placed
into 'err.txt' instead.
## ZGGfxUtil.loadImage: image loading failed for:
    com/zerog/ia/installer/images/introImage.png
java.lang.Throwable
    at java.lang.Thread.dumpStack(Thread.java:454)
    at ZeroGah.a(DashoA8113)
    at com.zerog.ia.installer.AAMgr.b(DashoA8113)
    at com.zerog.ia.installer.AAMgr.a(DashoA8113)
```

Telelogic Directory Server Installation Guide 23

### Post installation instructions

This section details the basic checks that you can perform to ensure that the installation has went through fine.

This section contains the following components:

- Server startup
- Review log files
- Check for kernel settings on Solaris
- Check for NFS related errors

### Server startup

Ensure that the server is started after the installation. In case the **server is not started automatically**, start the server manually using the following commands:

### **On Solaris:**

\$> cd /opt/IBM/ldap/V6.1/sbin \$> ./start\_tds\_server.sh On Linux: \$> cd /opt/ibm/ldap/V6.1/sbin \$> ./start tds server.sh

**Note** While starting the server manually, ignore the errors that appear similar to the one given below.

Error opening slapd.cat GLPCTL113I Largest core file size creation limit for the process (in bytes): '-1'(Soft limit) and '-1'(Hard limit).

The server can be started without the *root* user login on **Stand-Alone** and **Corporate** mode. For more information on starting the server without the *root* privilege see, <u>Starting the server without root privilege (page 14)</u>. However, on OS authenticate mode, you must start the server with the *root* user login.

### **Review log files**

- **1.** If the installation is corrupted and the server is not started, review the following log files carefully for any errors.
  - /var/TDS\_4.3/TDS\_4.3\_InstallLog.log
  - /var/TDS\_4.3/logs/db2setup.log
  - /var/TDS\_4.3/IBM/Instance/idsslapd-tdsinst/sqllib/ db2dumps/
  - /var/TDS\_4.3/IBM/Instance/idsslapd-tdsinst/sqllib/ db2dumps/db2diag.log
  - /var/TDS\_4.3/logs/tivoli\_install.log
  - /var/TDS\_4.3/IBM/Instance/idsslapd-tdsinst/logs/ ibmslapd.log
  - /tmp/idsicrt\*.log
  - /tmp/idcfgdb\*.log
- 2. If the log files specify the installation has failed with Tivoli or DB2 errors, look for the server startup errors in ibmslapd.log.

Note Ignore the following error messages that appear in db2setup.log file. These messages appear only during the re-installation of TDS.

The above listed log files must be sent along with the other relevant information to the support specialist while reporting the errors. For more information on reporting the errors, see <u>Contacting IBM Rational</u> <u>Software Support (page 2)</u>.

### Check for kernel settings on Solaris

If you encounter the system configuration or kernel settings issues post installation, do the following:

1. Run the db2osconf utility located under:

/var/TDS\_4.3/IBM/Instance/db2/bin

- 2. Update the /etc/system file with the values recommended by the utility.
- 3. Restart the UNIX system for the kernel settings to take effect.
- Note The server must be uninstalled and reinstalled properly in such scenario. Also, refer to <u>Kernel settings on Solaris (page 12)</u> section for details.

### Check for NFS related errors

If you encounter the error such as "create /usr/local/bin/db2ls: Permission denied" in the db2setup.log file, it means that the /usr/ local/bin is NFS mounted and the installation is not supported in such a scenario. For more information on NFS, see NFS mounted system (page 13).

### Space issues

In case of space issues, you can delete the log files that are created under /tmp folder post installation to gain space. However, this is optional.

# 4

# Server Removal

### **Removing the TDS**

This chapter describes the steps to remove TDS on all platforms. Remove the server with the same user account that was used for installation.

To remove TDS, do the following:

- 1. Go to the <TDS\_Install\_Dir>/UninstallTDS4.3 folder.
- 2. Type . /UninstallTDS4.3 and press Enter. The Uninstall TDS 4.3 dialog box appears.
- 3. Click Uninstall to remove the TDS.

| -                              | UninstallTDS4.3                                                                                                    |
|--------------------------------|----------------------------------------------------------------------------------------------------|
|                                | Uninstall TDS 4.3                                                                                                    |
| IEM.                           | About to uninstall<br>TDS 4.3<br>This will remove features installed by InstallAnywhere. It will not<br>remove files and folders created after the installation. |
| InstallAnywhere by Macrovision | Previous Uninstal                                                                                                    |

- 4. The Uninstaller removes the components one by one.
- **5.** After removing all the components successfully, the **Uninstall Complete** dialog box appears.

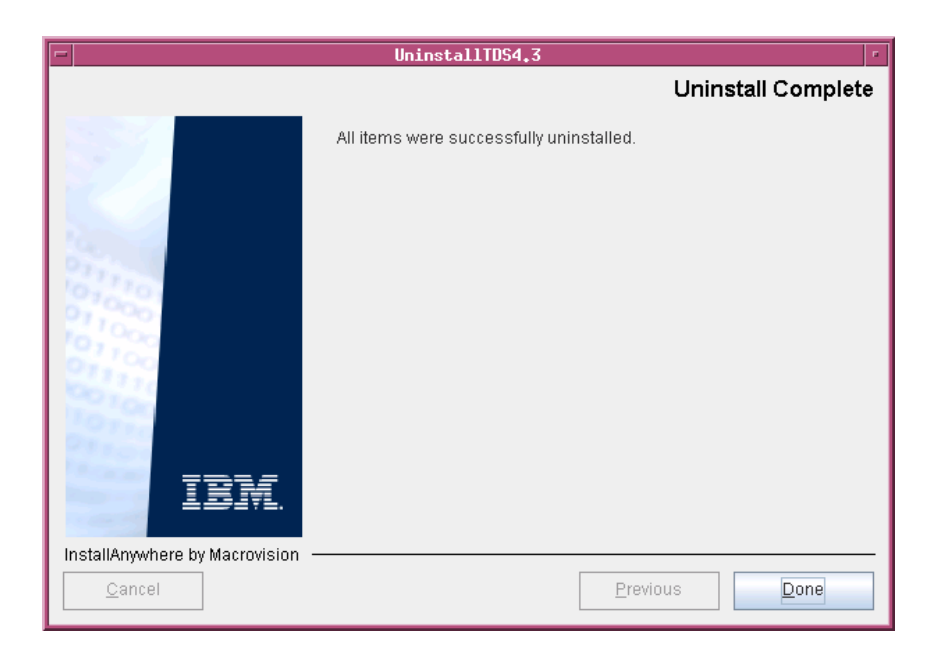

6. Click **Done** exit the installer.

**Note** Follow the same procedure for uninstalling the TDS on Linux platform.

### Settings for automatic restart on system reboot

The following section describes the scripts you can use to start and stop the directory server process on Solaris platform. Run the scripts to automate the system startup process.

The automatic system startup procedures vary for each platform and operating system (different UNIX flavors). If you want to run these scripts on other systems, you must change the scripts and the startup files from which they are called.

**Note** The examples shown here apply to the Sun SPARC platform running on Solaris 9, 10.

To start the directory server automatically after a system reboot, create the following scripts in /etc/init.d

#### 1. Script startTDS.

cd "/opt/IBM/ldap/V6.1/sbin"

./ibmslapd -I tdsinst -n

The above script starts the directory server.

#### 2. Script stopTDS.

cd "/opt/IBM/ldap/V6.1/sbin"

```
./ibmslapd -I tdsinst -k
```

The above script stop the directory server.

#### Start process automatically

The following example shows how to set up an /etc/rc2.d script.

Set up a symbolic link in /etc/rc2.d:

/etc/rc2.d/S##startTDS --> /etc/init.d/startTDS

The file names in rc2.d directories are of the form [SK]nn<init.d filename> where S means start this job.rc2.d represents the run level of the operation. Level 2 startup is the standard. The pound signs (##) reflect the order in which operations are performed. This value should be high so that everything else (e.g., NFS) is started before the server is started. S## does not have to be different from K##.

### Stop process automatically

The following example shows how to set up an /etc/rc0.d script.

Set up a symbolic link in /etc/rc0.d:

/etc/rc0.d/K##stopTDS--> /etc/init.d/stopTDS

The value K means kill this job. rc0.d represents the run level of the operation. Level 0 shutdown is the standard. The pound signs (##) reflect the order in which operations are performed. This value should be low. K## does not have to be different from S##.

# **Client Installation**

Telelogic® Directory Administration™ (TDA) is a GUI based client application used to perform day-to-day administration tasks such as creating users, groups, roles, performing searches, migrating data, etc.

The TDA is available as desktop TDA and Web TDA. The Web TDA enables you to access the TDS using a browser.

### Installing the TDA

This section describes the TDA installation on Solaris, and Linux platforms. To start the installation, follow the instructions given below.

To install TDA, do the following:

You first need to set the execute permission for **TDA.bin** inorder to start the installation.

- 1. Unzip the TDA installer in a folder (use unzip or gunzip utilities).
- 1. Go to the install directory and set the execute permission to TDA.bin.

chmod +x TDA.bin

Skip this step for CD and DVD installation.

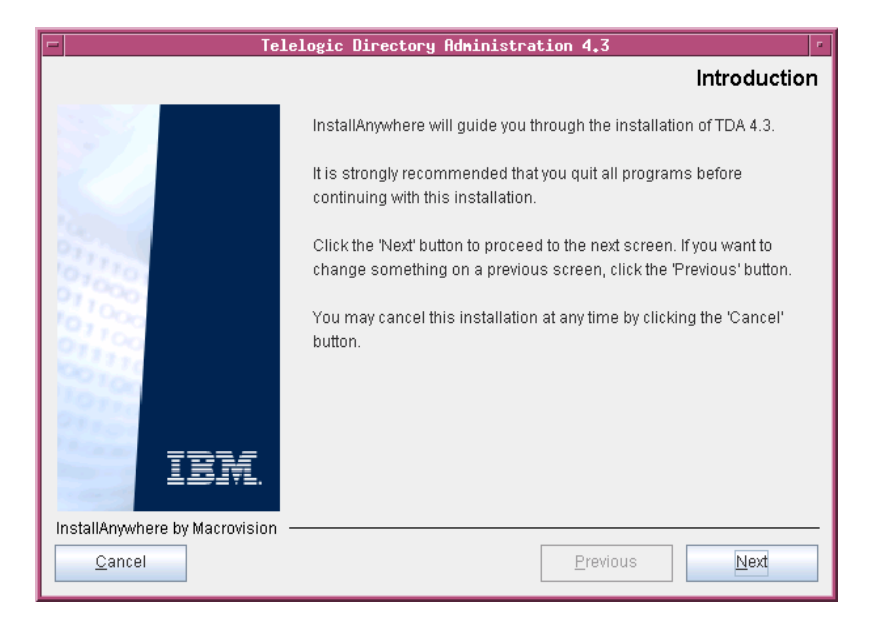

2. In the install directory, type ./TDA.bin and press Enter to start the installation. The Introduction dialog box appears.

- 3. Click Next. The License Agreement dialog box appears.
- 4. You can also save the licence details in a document.

To copy the license information:

- Right-click the license window and click Select All, and then click Copy.
- Open any file, paste the license information and save the file.

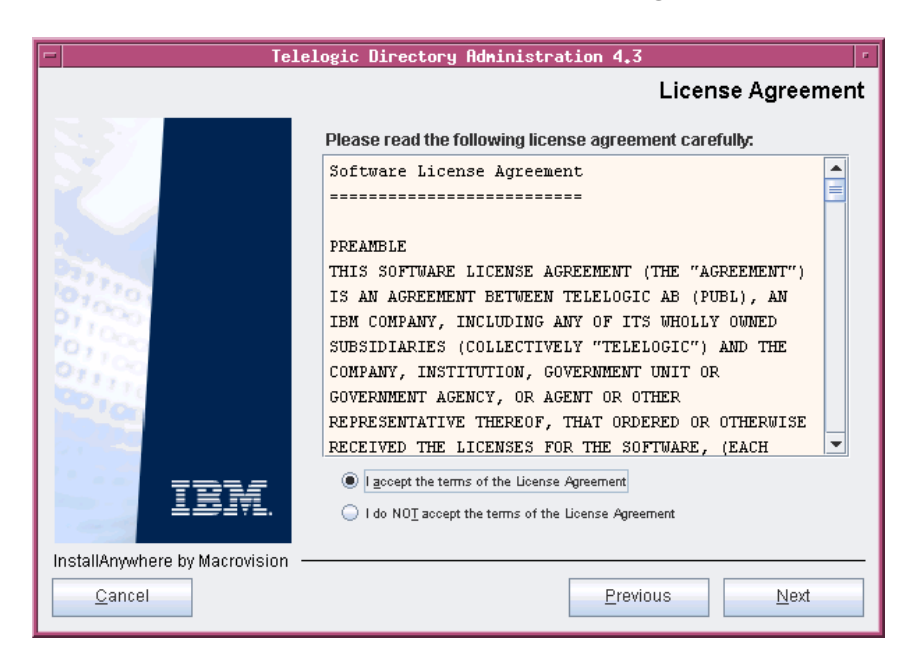

5. Review and click I accept the terms of the license agreement.

6. Click Next. The Choose Install Folder dialog box appears.

You can use the default location provided by the installer or click **Choose** to specify a different location. You can also edit the path manually by clicking anywhere in the text box. To use the default location, click the **Restore Default Folder.** This restores the default location provided by the installer.

| - Tele                                                                                                    | logic Directory Administration 4. | 3 🔹                   |
|----------------------------------------------------------------------------------------------------|-----------------------------------|-----------------------|
|                                                                                                    |                                   | Choose Install Folder |
|                                                                                                    | Where Would You Like to Install?  |                       |
|                                                                                                    | /var/TDA_4.3                      |                       |
|                                                                                                    | <u>R</u> estore Default F         | older Ch <u>o</u> ose |
| Carlos Carlos Ca |                                   |                       |
| 10,110                                                                                                    |                                   |                       |
| 10,000                                                                                                    |                                   |                       |
| 211,10                                                                                                    |                                   |                       |
| Los Con                                                                                                    |                                   |                       |
| 21100                                                                                                    |                                   |                       |
| IBM                                                                                                    |                                   |                       |
|                                                                                                    |                                   |                       |
| InstallAnywhere by Macrovision -                                                                                                    |                                   |                       |
| Cancel                                                                                                    | Pre                               | vious                 |

- 7. Click Next. The Choose Installation Mode dialog box appears. The following modes of installation are supported by TDS.
  - Install Telelogic Directory Administration
  - Install Telelogic Web Access Server

By default, both the modes are selected by the installer. You can deselect the mode if you want by clicking the check box provided against the mode

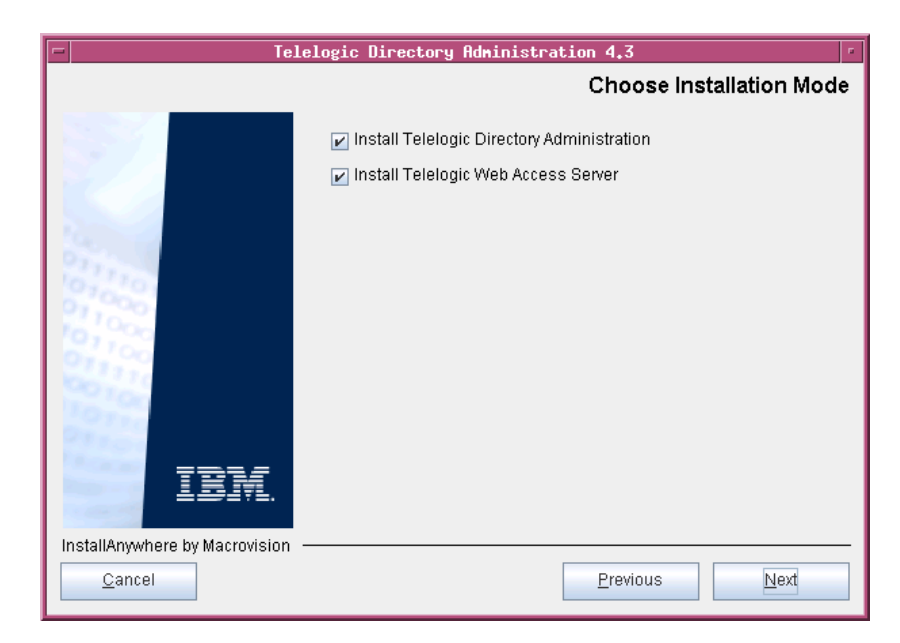

- 8. Click Next. The **Pre-Installation Summary** dialog box appears. This dialog box shows the installation summary.
- **9.** Review the information, and then click **Install.** The **Install Complete** dialog box appears if the installation is successful.

| Telelogic Directory Administration 4.3     |                                                                                                    |  |
|--------------------------------------------|----------------------------------------------------------------------------------------------------|--|
|                                            | Pre-Installation Summary                                                                                           |  |
|                                            | Please Review the Following Before Continuing:                                                                     |  |
|                                            | Product Name:<br>TDA 4.3                                                                                           |  |
|                                            | Install Folder:<br>/var/TDA_4.3                                                                                    |  |
| 01000                                      | Java VM Installation Folder:<br>/var/TDA_4.3/jre                                                                   |  |
| 01100<br>011110                            | Disk Space Information (for Installation Target):<br>Required: 231,052,817 bytes<br>Available: 3,339,662,336 bytes |  |
| IBM                                        |                                                                                                    |  |
| InstallAnywhere by Macrovision —<br>Cancel | Previous                                                                                                    |  |

- Telelogic Directory Administration 4.3

   Install Complete

   Install Complete

   Congratulations! TDA 4.3 has been successfully installed to:

   /var/TDA\_4.3

   Press "Done" to quit the installer.

   InstallAnywhere by Macrovision

   Qancel
- 10. Click Done to exit the installer.

**Note** The Web Access Server is automatically started as a background process when the web access server is installed. After installation, verify the server is running using the following command:

ps -ef | grep tomcat

If the tomcat process is not running, see the <u>Troubleshooting</u> <u>TDS (page 43)</u> section for details on starting the server.

# 6

# **Client Removal**

### Removing the TDA

This chapter describes the steps required to remove TDA on all platforms. To remove TDA, do the following:

- 1. Go to the <TDA\_Install\_Dir>/UninstallTDA4.3 folder.
- 2. Type . /Uninstall\_TDA\_4.3 and press Enter. The Uninstall TDA 4.3 dialog box appears.
- **3.** Click **Uninstall.** The **Uninstaller** removes the components one by one. The **Uninstall Complete** dialog box appears if the uninstallation is successful.

| -                              | UninstallTDA4.3                                                                          |
|--------------------------------|------------------------------------------------------------------------------------------|
|                                | Uninstall TDA 4.3                                                                        |
| IBM.                           | About to uninstall<br>TDA 4.3<br>This will remove features installed by InstallAnywhere. |
| InstallAnywhere by Macrovision |                                                                                          |
| Cancel                         | Previous Uninstall                                                                       |

- UninstallTDR4,3

   Uninstall Complete

   All items were successfully uninstalled.

   InstallAnywhere by Macrovision

   Qancel
- 4. Click **Done** to exit the installer.

# Launching TDA

This chapter describes how to launch the TDA application.

You can launch the desktop TDA that is installed on a client machine or the Web TDA from any machine by providing the appropriate URL. The Web TDA is supported on Mozilla browser.

Note The TDA web server starts automatically during installation.

After installing TDS, you can start the TDA application by providing the following details.

To start the desktop TDA, do one of the following:

1. Go to the <TDS\_Home>/TDA folder.

Example: /var/TDS\_4.3/TDA

- 2. Type ./TDA and press Enter. The TDS Login dialog box appears.
- 3. On the Login dialog box, type the following details.

| Field name | Description                                                                                                    |
|------------|----------------------------------------------------------------------------------------------------|
| URL        | The LDAP URL should include a valid server name<br>and a port number that was given at the time of TDS<br>installation.                                                               |
|            | For example: ldap://dirserv:1636.                                                                                                    |
|            | To open the TDS in secure mode, you can include the<br>letter "s" in the ldap URL (where the "s" refers to the<br>secure port), followed by a valid server name and a<br>port number. |
| TDS Admin  | The admin user name for TDS. The admin user <i>tdsadmin</i> is set by the TDS installer.                                                                                              |
| Password   | The admin password set at the time of TDS installation.                                                                                                    |

4. Click Login.

To start the TDA on a Web browser, do the following:

**1.** If the TDA web server is not started, run the following command to **start** the web server.

<TDS\_Home>/WebAccessServer/Start\_TDAWebServer.sh

For example:

\$> /var/TDS/TDS\_4.3/WebAccessServer/Start\_TDAWebServer.sh

2. Open the browser and type the URL for the TDS: http://<hostname>:8080/webtda/tda.

For example:

http://tdsserver:8080/webtda/tda

- **Note** The <hostname> refers to the name of the server where the TDS is installed.
- 3. The TDS Login dialog box appears.
- 4. On the Login dialog box, type the details as mentioned under <u>step 3</u> of desktop TDA.
- 5. Click Login.

# Troubleshooting TDS

This chapter describes the possible problems and solutions for TDS users.

| Problem                                               | Solution                                                                                                    |  |
|-------------------------------------------------------|----------------------------------------------------------------------------------------------------|--|
| Client cannot locate the                              | Use the host name, such as <i>tdsserver</i> .                                                                                                    |  |
| server                                                | Make sure the server is listed in the name service you are<br>using, such as DNS, and try the fully qualified domain name<br>(for example, tdsserver.example.com). |  |
|                                                       | Use the IP address for the host (for example, 192.168.2.60).                                                                                                    |  |
| The port is in use                                    | Examine which ports are in use with an appropriate utility, such as the <b>netstat with the -a</b> option, to determine which ports are available.                 |  |
| Re-installation of TDS fails with the                 | Do the following:                                                                                                    |  |
| error message "Instance already present."             | Delete Users: tdsinst and idsldap                                                                                                    |  |
|                                                       | Delete Group: idsldap                                                                                                    |  |
| Server installation fails. Cannot find the error log. | The IBM Tivoli Directory Server log files can be found in the following location:                                                                                  |  |
|                                                       | <install directory="">/IBM/Instance/idssldap-<br/>tdsinst/logs</install>                                                                                           |  |
|                                                       | The TDS log file TDS_4.3_InstallLog.log can be found at the root level of the installation folder:                                                                 |  |
|                                                       | e.g. /var/TDS_4.3/TDS_4.3_InstallLog.log                                                                                                    |  |
|                                                       | Refer to additional log files under /tmp and installation folder.                                                                                                  |  |
|                                                       | e.g. /var/TDS_4.3/logs/                                                                                                    |  |

### Chapter 8: Troubleshooting TDS

| Problem                                                                                                    | Solution                                                                                                    |
|----------------------------------------------------------------------------------------------------|----------------------------------------------------------------------------------------------------|
| Problem<br>The below errors are observed when<br>starting the directory server manually:<br>./start_tds_server.sh: cd: /opt/ibm/ldap/V6.1/<br>sbin: No such file or directory<br>Error opening slapd.cat<br>GLPSRV0411 Server starting.<br>Error opening toollibs.cat<br>GLPCTL1131 Largest core file size creation limit<br>for the process (in bytes): '-3<br>'(Soft limit) and '-3'(Hard limit).<br>GLPCTL119I Maximum Data Segment(Kbytes)<br>soft ulimit for the process is -1 and the prescribed<br>minimum is 262144.<br>GLPCTL119I Maximum File Size(512 bytes<br>block) soft ulimit for the process is -1 and the<br>prescribed minimum is 2097152.<br>GLPCTL122I Maximum Open Files soft ulimit<br>for the process is 65536 and the prescribed<br>minimum is 256.<br>GLPCTL122I Maximum Stack Size(Kbytes) soft<br>ulimit for the process is 8192 and the prescribed<br>minimum is 8192.<br>GLPCTL119I Maximum Virtual Memory(Kbytes)<br>soft ulimit for the process is -1 and the prescribed<br>minimum is 8192. | Solution           Ignore these errors.                                                                                                    |
| minimum is 1048576.                                                                                                    |                                                                                                    |
| Web-TDA login page does not launch.                                                                                                    | Do the following:                                                                                                    |
|                                                                                                    | <ol> <li>Shutdown the Tomcat server by running the<br/>following command:<br/><tds_install_dir>\WebAccessServer\<br/>apache-tomcat-6.0.16\bin\shutdown.bat</tds_install_dir></li> </ol> |
|                                                                                                    | 2. Delete the work folder from the following path:<br><tds_install_dir>\WebAccessServer\<br/>apache-tomcat-6.0.16\work</tds_install_dir>                                                |
|                                                                                                    | 3. Start the server again by running the following command:<br><tds_install_dir>\WebAccessServer\<br/>Start_TDAWebServer.bat</tds_install_dir>                                          |
|                                                                                                    | <b>4.</b> Launch the Web-TDA using the web browser.                                                                                                    |

| Problem                                                                                                    | Solution                                                                                                    |  |  |  |
|----------------------------------------------------------------------------------------------------|----------------------------------------------------------------------------------------------------|--|--|--|
| Not able to launch the online help                                                                                                    | Help for TDA can be launched by setting Netscape 7.0 or<br>Mozilla as the default browser. For more information on<br>setting up the Netscape browser, see the "Setting the<br>Netscape browser" section of the <i>Telelogic Directory Server</i><br><i>Administration Guide</i> . |  |  |  |
| The error messages similar to the one given below, appear on console post installation.                                                                                                    | Ignore these errors.                                                                                                    |  |  |  |
| Error redirecting stderr. Output<br>will be placed into 'err.txt'<br>instead.<br>## ZGGfxUtil.loadImage: image<br>loading failed for:<br>com/zerog/ia/installer/images/<br>introImage.png<br>java.lang.Throwable<br>at java.lang.Thread.dumpStack<br>(Thread.java:454)<br>at ZeroGah.a(DashoA8113)<br>at ZeroGah.a(DashoA8113)<br>at com.zerog.ia.installer.AAMgr.b<br>(DashoA8113)<br>at com.zerog.ia.installer.AAMgr.a<br>(DashoA8113) |                                                                                                    |  |  |  |

### Chapter 8: Troubleshooting TDS

| Problem                                                                                     | Solution                                                                                                    |
|---------------------------------------------------------------------------------------------|----------------------------------------------------------------------------------------------------|
| A bind exception is thrown on the<br>command prompt when starting the Web<br>Access Server. | <ol> <li>After installing the TDS Web Access Server, verify<br/>if the Web Access Server has started using the<br/>following command:</li> </ol>                                                                                                   |
|                                                                                             | <ul> <li>2. If there is no tomcat running, execute the following command to start the server.</li> <li><tds home="">/WebAccessServer/Start TDAWebServer.sh</tds></li> </ul>                                                                        |
|                                                                                             | <ol> <li>If you get a bind exception error when starting the web access server, do the following:</li> </ol>                                                                                                    |
|                                                                                             | 4. Open the Server.xml file from the following location:                                                                                                    |
|                                                                                             | 5 Search for the following line:                                                                                                    |
|                                                                                             | <pre><connector connectiontimeout="20000" executor="tomcatThreadPool" port="8080" protocol="HTTP/1.1" redirectport="8443"></connector></pre>                                                                                                    |
|                                                                                             | 6. Change the port="8080" attribute to a port that is free.                                                                                                    |
|                                                                                             | 7. Search for the following line:                                                                                                    |
|                                                                                             | <server port="8005" shutdown="SHUTDOWN"></server>                                                                                                    |
|                                                                                             | 8. Change the port="8005" to a free port that is available.                                                                                                    |
|                                                                                             | 9. Save the Server.xml file.                                                                                                    |
|                                                                                             | 10. Run the following command to start the web server.                                                                                                    |
|                                                                                             | <tds_home>/WebAccessServer/Start_TDAWebServer.sh</tds_home>                                                                                                    |
| A kernel parameter error found in DB2<br>log file.                                          | The DB2 log files located at /tmp display error messages like<br>"set the kernel parameter MSGMAX should be set to 65535".<br>The log files at /tmp have names beginning with db2 (eg:<br>db2.icrt.878.log).                                       |
|                                                                                             | Refer to the following link <u>http://publib.boulder.ibm.com/</u><br>infocenter/db2luw/v9r5/index.jsp?topic=/<br>com.ibm.db2.luw.qb.server.doc/doc/t0006476.html for<br>details on using db2osconf utility for setting kernel<br>parameter values. |

# **Terms and Concepts**

| Term              | Definition                                                                                                    |
|-------------------|----------------------------------------------------------------------------------------------------|
| LDAP              | Lightweight Directory Access Protocol. directory service protocol designed to run over TCP/IP and across multiple platforms.                                          |
| OS authentication | Operating system authentication is the process of<br>proving the identity of the client user to the<br>directory server based on the operating system<br>log on name. |
| РАМ               | A pluggable authentication modules (PAM) is set<br>of libraries and services used for authentication.                                                                 |
| SSL               | A Secure Sockets Layer. (SSL) is a software library<br>that establishes a secure connection between a<br>client and server.                                           |
| TDS Client        | A TDS client is a interface that requests services or information from a server.                                                                                      |

Chapter 9 Terms and Concepts

# **Appendix: Notices**

This information was developed for products and services offered in the U.S.A. IBM may not offer the products, services, or features discussed in this document in other countries. Consult your local IBM representative for information on the products and services currently available in your area. Any reference to an IBM product, program, or service is not intended to state or imply that only that IBM product, program, or service may be used. Any functionally equivalent product, program, or service that does not infringe any IBM intellectual property right may be used instead. However, it is the user's responsibility to evaluate and verify the operation of any non-IBM product, program, or service.

IBM may have patents or pending patent applications covering subject matter described in this document. The furnishing of this document does not grant you any license to these patents. You can send written license inquiries to:

IBM Director of Licensing IBM Corporation North Castle Drive Armonk, NY 10504-1785 U.S.A.

For license inquiries regarding double-byte character set (DBCS) information, contact the IBM Intellectual Property Department in your country or send written inquiries to:

IBM World Trade Asia Corporation Licensing 2-31 Roppongi 3-chome, Minato-ku Tokyo 106-0032, Japan

The following paragraph does not apply to the United Kingdom or any other country where such provisions are inconsistent with local law: INTERNATIONAL BUSINESS MACHINES CORPORATION PROVIDES THIS PUBLICATION "AS IS" WITHOUT WARRANTY OF ANY KIND, EITHER EXPRESS OR IMPLIED, INCLUDING, BUT NOT LIMITED TO, THE IMPLIED WARRANTIES OF NON-INFRINGEMENT, MERCHANTABILITY OR FITNESS FOR A PARTICULAR PURPOSE. Some states do not allow disclaimer of express or implied warranties in certain transactions. Therefore, this statement may not apply to you. This information could include technical inaccuracies or typographical errors. Changes are periodically made to the information herein; these changes will be incorporated in new editions of the publication. IBM may make improvements and/or changes in the product(s) and/or the program(s) described in this publication at any time without notice.

Any references in this information to non-IBM Web sites are provided for convenience only and do not in any manner serve as an endorsement of those Web sites. The materials at those Web sites are not part of the materials for this IBM product and use of those Web sites is at your own risk.

IBM may use or distribute any of the information you supply in any way it believes appropriate without incurring any obligation to you.

Licensees of this program who wish to have information about it for the purpose of enabling: (i) the exchange of information between independently created programs and other programs (including this one) and (ii) the mutual use of the information which has been exchanged, should contact:

Intellectual Property Dept. for Rational Software IBM Corporation 1 Rogers Street Cambridge, Massachusetts 02142 U.S.A.

Such information may be available, subject to appropriate terms and conditions, including in some cases, payment of a fee.

The licensed program described in this document and all licensed material available for it are provided by IBM under terms of the IBM Customer Agreement, IBM International Program License Agreement or any equivalent agreement between us.

Any performance data contained herein was determined in a controlled environment. Therefore, the results obtained in other operating environments may vary significantly. Some measurements may have been made on development-level systems and there is no guarantee that these measurements will be the same on generally available systems. Furthermore, some measurements may have been estimated through extrapolation. Actual results may vary. Users of this document should verify the applicable data for their specific environment.

Information concerning non-IBM products was obtained from the suppliers of those products, their published announcements or other publicly available sources. IBM has not tested those products and cannot confirm the accuracy of performance, compatibility or any other claims related to non-IBM products. Questions on the capabilities of non-IBM products should be addressed to the suppliers of those products.

This information contains examples of data and reports used in daily business operations. To illustrate them as completely as possible, the examples include the names of individuals, companies, brands, and products. All of these names are fictitious and any similarity to the names and addresses used by an actual business enterprise is entirely coincidental.

If you are viewing this information softcopy, the photographs and color illustrations may not appear.

### Trademarks

IBM, the IBM logo, ibm.com, IBM Tivoli Directory Server, Telelogic, Telelogic Synergy, Telelogic Change, Telelogic DOORS, and Telelogic System Architect are trademarks or registered trademarks of International Business Machines Corporation in the United States, other countries, or both. These and other IBM trademarked terms are marked on their first occurrence in this information with the appropriate symbol (<sup>®</sup> or <sup>TM</sup>), indicating US registered or common law trademarks owned by IBM at the time this information was published. Such trademarks may also be registered or common law trademarks in other countries. A current list of IBM trademarks is available on the Web at www.ibm.com/legal/ copytrade.html.

Netscape and Netscape Enterprise Server are registered trademarks of Netscape Communications Corporation in the United States and other countries.

Solaris, Java and all Java-based are trademarks or registered trademarks of Sun Microsystems, Inc. in the United States and other countries.

UNIX is a registered trademark of The Open Group in the United States and other countries.

Linux is a trademark of Linus Torvalds in the United States, other countries, or both.

Other company, product or service names may be trademarks or service marks of others.

# Index

# A

additional softwares 10 automatic restart 29

# В

bind exception 46

# С

console mode 13 contact information 2 corporate LDAP backbone support 6

# D

default LDAP port 7 disk space 11 display variable 15 document conventions 3 dos2unix 15

# Ε

 $error\log 43$ 

# G

group creation 14 groupdel 15 gunzip 15

# I

IBM customer support 2 installation path 14 installing TDA 31

# J

jre installation 14

# Κ

kernel settings 12

kernel parameter 46

### L

launching help 45 launching TDA 41 LDAP 47 libraries 13 log files 25

### Μ

memory requirements 11 modes 6

# Ν

NFS 11 NFS mounted system 13

# 0

operating system requirement 9 os Authentication 6 os authentication 47 os versions 10

# Ρ

PAM 47 path settings 15

### R

rc2.d script 29 Red Hat Linux 10 root settings 12

# S

secure port number 7 server port number 7 server startup 24 shell requirement 12 Solaris 10 SSL 47 stand alone 6

Telelogic Directory Server Installation Guide 53

starting server without root privilege 14 supported operating systems 9 symbolic link 29 system reboot 29 system requirements 9

# Т

TDS client 47 TDS documentation 1 tds logs 43 tivoli installation 14 tivoli logs 43 types of TDS installation 6

# U

unzip 15 user creation 14 userdel 15 utilities 15